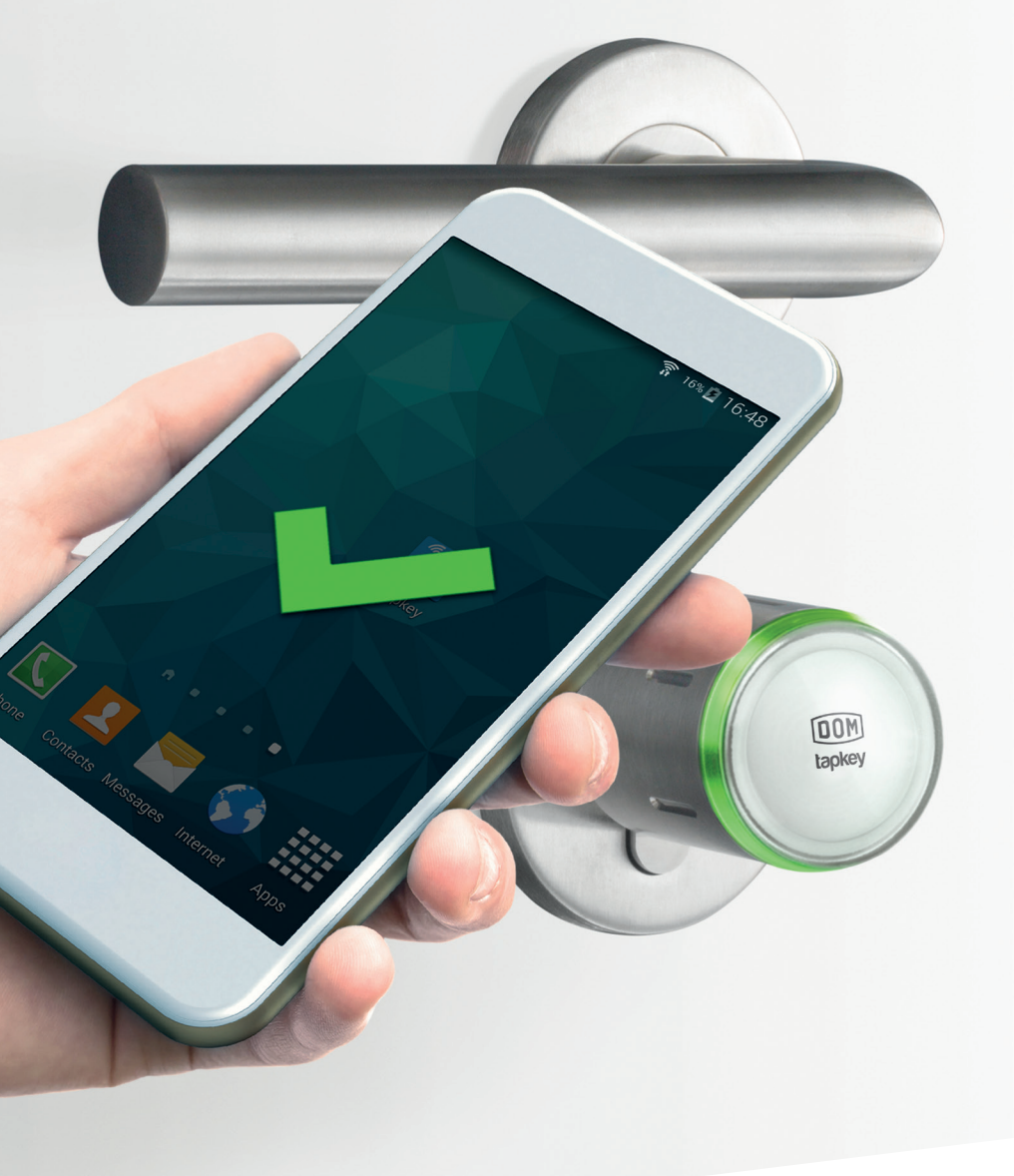

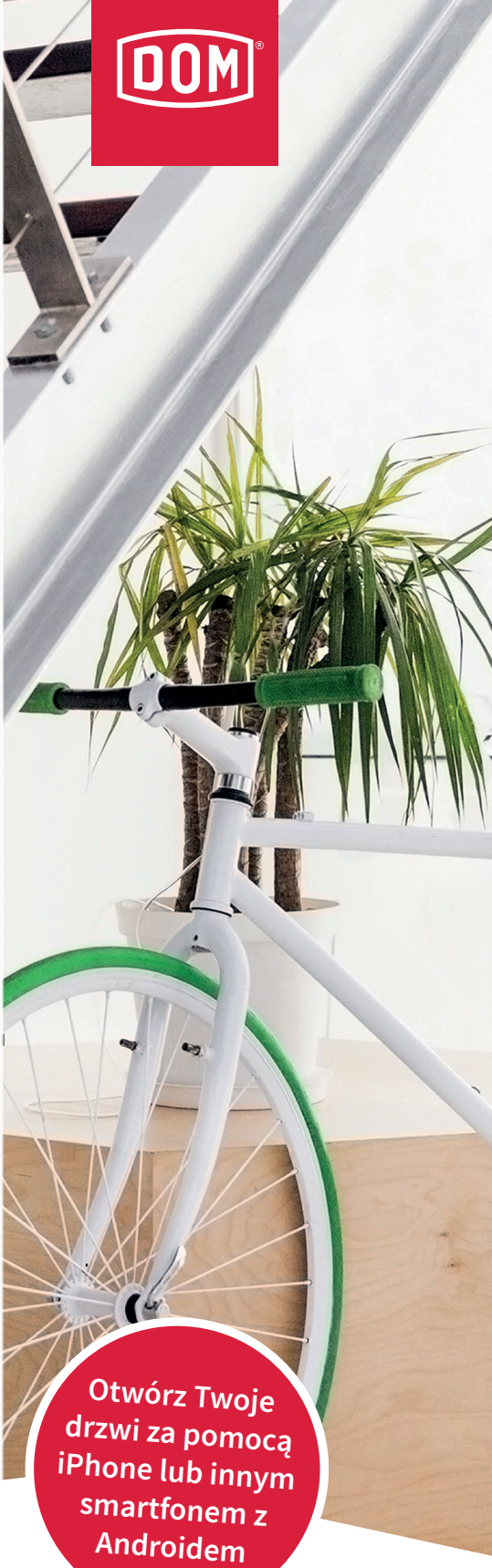

## DOM Tapkey Łatwy mobilny dostęp Instrukcja programowania

DOM Tapkey

ŁATWY MOBILNY DOSTĘP

Przed przystąpieniem do właściwej części programowania Tapkey, musimy zamontować ją w naszych drzwiach w miejsce istniejącej wkładki. W zestawie razem z Tapkey znajdują się prawie wszystkie narzędzia pozwalające na samodzielną wymianę. Dodatkwo będzie nam potrzebny tylko śrubokręt krzyżakowy.

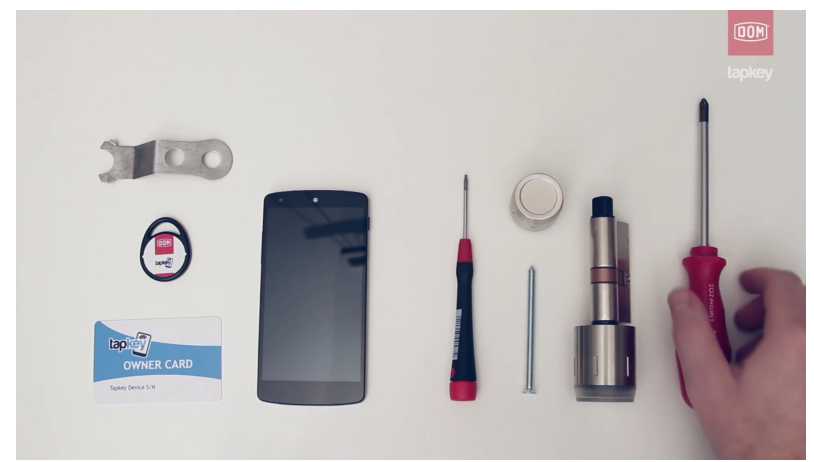

1. Aby przystąpić do montażu Tapkey, musimy najpierw odkręcić śrubę mocującą wkładkę w drzwiach, a następnie ją wyciągnąć.

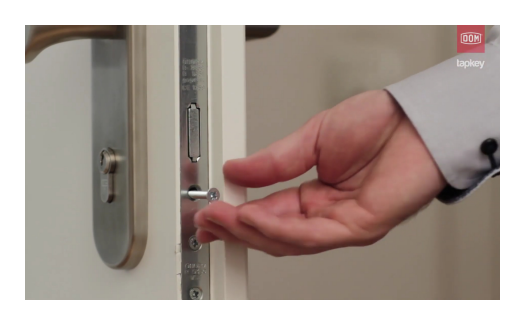

2. Na jej miejsce wkładamy Tapkey- gałką elektroniczną od strony zewnętrznej, natomiast wewnątrz pomieszczenia montujemy standardową gałkę mechaniczną.

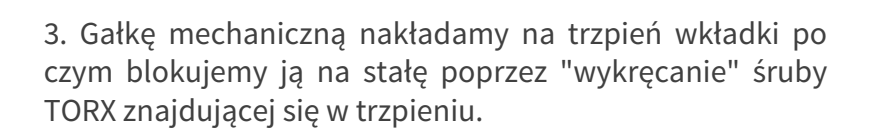

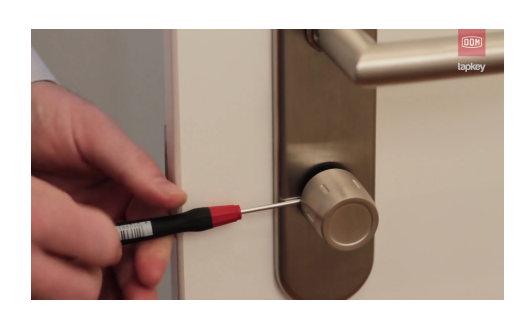

ŁATWY MOBILNY DOSTĘP

DOM Tapkey to inteligenta wkładka, którą można łatwo zarządzać z poziomu aplikacji Tapkey.

Możesz stworzyć własny, mobilny system zamykania w przeciągu kilku minut. Tylko 3 proste kroki: ściągnij aplikację Tapkey poprzez Google lub Apple store, aktywuj swoje konto, połącz swój smartfon lub transponder z cyfrową wkładką w np. drzwiach wejściowych lub garażowych i zrobione! W kilku krokach możesz autoryzować innych użytkowników aby mogli otwierać i zamykać drzwi smartfonem lub transponderem frmy DOM.

W poniższej instrukcji opiszemy ci w kilku krokach, jak przygotwać Tapkey do działania, zaprogramować i dodać nowych użytkowników.

Do dzieła!

1. Po poprawnym zamontowaniu wkładki w drzwiach, musimy pobrać aplikację ze sklepu Google Play lub App Store w przypadku Iphone z systemem operacyjnym iOS i następnie ją zainstalować:

| <b>Lapkey</b><br>ZALOGUJ SIĘ ZE SWOJEGO KONTA                                                                     |    |
|----------------------------------------------------------------------------------------------------|----|
| G Zaloguj się przez Google                                                                                        | r. |
| LUB UŻYJ TWOJEGO KONTA TAPKEY                                                                                     |    |
| Adres e-mail                                                                                                    |    |
| Hasło                                                                                                    |    |
| Logowanie                                                                                                    |    |
| <u>Zarejestruj się, by zdobyć Tapkey ID</u><br><u>Nie pamiętasz hasła?</u>                                        |    |
| Logując się, wyrażasz zgodę na <u>Warunki użytkowania</u> ,<br><u>Model konta</u> i <u>Politykę prywatności</u> . |    |
|                                                                                                    |    |
|                                                                                                    |    |

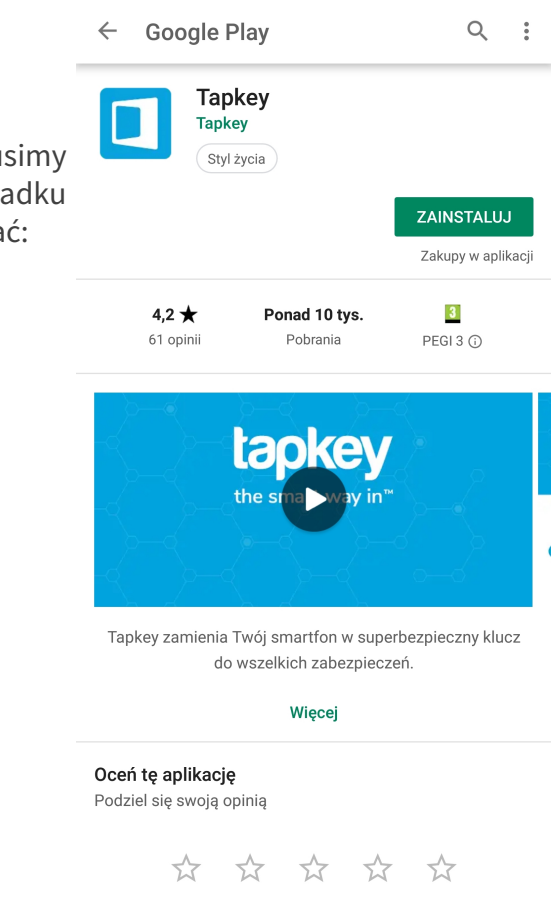

2. Aplikacja jest gotowa do działania. Po jej otworzeniu ukazuje nam się okno jak na zdjęciu po lewej stronie. W tym momencie musimy zalóżyć swoje konto użytkowania. Można to zrobić w dwojaki sposób:

2.1. Poprzez wybranie opcji "Zarejestruj się, by zdobyć Tapkey ID";

2.2. lub przez wybranie przycisku "Zaloguj się przez Google".

ŁATWY MOBILNY DOSTĘP

Opcja "Zaloguj się przez Google " przeznaczona jest w głównej mierze dla użytkowników korzystających z systemu Android, którzy na co dzień zalogowani są do usług Google na swoim smartfonie za pomocą konta Gmail.

|                                          | <b>Lapkey</b><br>zaloguj się ze swojego konta                                                         |  |  |  |
|------------------------------------------|----------------------------------------------------------------------------------------------------|--|--|--|
| G                                        | Zaloguj się przez Google >                                                                            |  |  |  |
|                                          | LUB UŻYJ TWOJEGO KONTA TAPKEY                                                                         |  |  |  |
| Adres e-mail                             |                                                                                                    |  |  |  |
| Hasło                                    |                                                                                                    |  |  |  |
| Ponów hasło                              |                                                                                                    |  |  |  |
|                                          | Zarestruj się, by zdobyć Tapkey ID                                                                    |  |  |  |
| <u>Masz już konto? Zaloguj się teraz</u> |                                                                                                    |  |  |  |
|                                          | ując się, wyrażasz zgodę na <u>Warunki użytkowania</u> ,<br><u>Model konta i Politykę prywatności</u> |  |  |  |

Opcja "Zarejestruj się, by zdobyć Tapkey ID" przenosi nas do okna kreowania nowego konta. Dotyczy to m.in. użytkowników iPhone i tych, którzy nie korzystają z poczty Gmail. W oknie tym należy wpisać swój adres mail oraz dowolne stworzone przez siebie hasło. Po zarejestrowaniu, na skrzynkę pocztową dostaniemy wiadomość z linkiem aktywacyjnym, który należy kliknąć i potwierdzić tożsamość. Od tego momentu nasze konto jest aktywne i możemy zalogować się do aplikacji Tapkey.

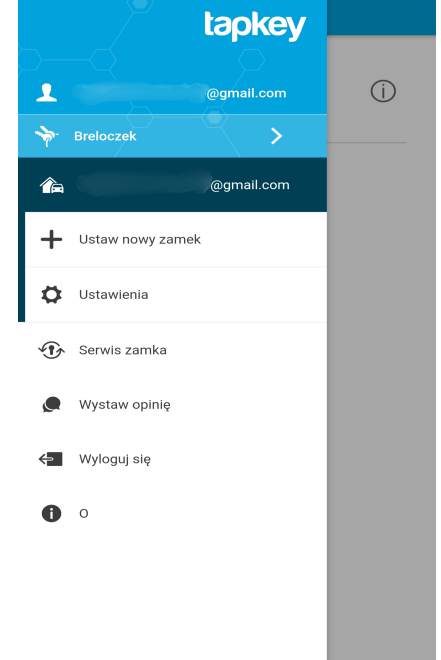

3. Po utworzeniu swojego konta i zalogowaniu się do aplikacji, ukazuje nam się ekran główny. Z rozwijanego po lewej stronie menu, mamy do wyboru kilka opcji, m.in. dodanie nowego zamka, ustawienia aplikacji, kontakty, czyli adresy mail użytkowników w naszej bazie Tapkey, którym nadajemy uprawnienia do otwierania wkładki, a także Transpondery, które podobnie jak adresy email, przypisujemy do naszego zamka.

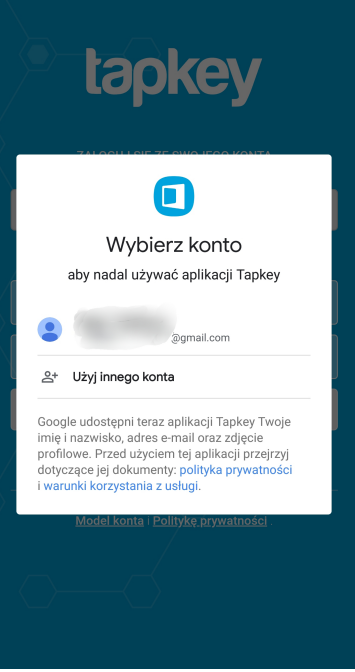

ŁATWY MOBILNY DOSTĘP

4. Nadszedł czas, aby dodać naszą wkładkę. Można to zrobić na 2 sposoby- poprzez NFC lub Bluetooth (użytkownicy Iphone).

4.1. Jeśli nasz smartfon obsługuje NFC, musimy włączyć w ustawieniach telefonu. Gdy NFC jest aktywne, telefon sygnalizuje to odpowiednim symbolem na pasku powiadomień.

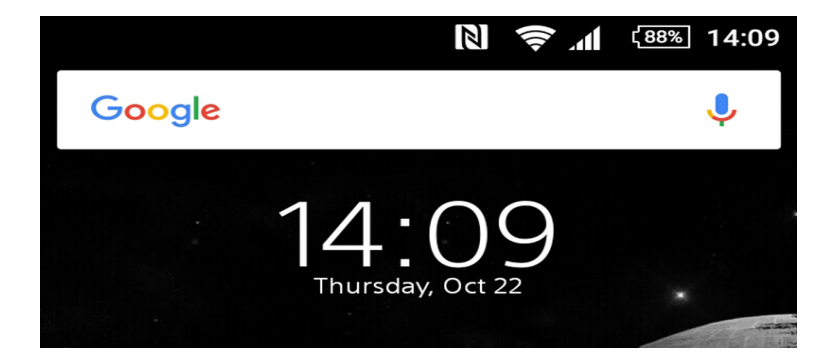

5. Gdy mamy już włączone NFC, z rozwijanego menu aplikacji wybieramy opcję USTAW NOWY ZAMEK. Naszym oczom ukazuje się okno jak na zdjęciu z prawej strony. Musimy postępować wg. instrukcji. Do wkładki przykładamy kartę właścicelską, dołączoną do zestawu. Aktywowanie trybu właściciela symbolizowane jest czerwono/ zielonymi sygnałami świetlnymi wkładki. Gdy gałka zacznie migać, odsuwamy kartę, a następnie przykładamy naszą wkładkę do tylnej obudowy telefonu w miejscu gdzie znajduje się antena NFC (jeśli nie jesteśmy pewni, można sprawdzić to w sieci lub metodą prób i błędów- powoli przesuwając wkładkę po obudowie smartfona. Kiedy tylko na wyświetlaczu smartfona pojawi się okno rejestracji znaczy to, że znaleźliśmy antenę NFC).

Druga z metod rejestracji to Bluetooth. Dotyczny ona w głównej mierze użytkowniów Iphone i osób, których smartfony nie posiadają modułu NFC.

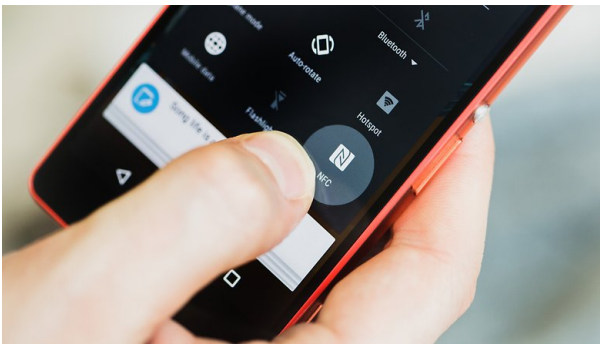

### Zarejestruj Twój **Produkt!**

Aktywuj tryb właściciela, przykładając do zamka Kartę właściciela.

1

2

Zarejestrój Twój zamek, dotykając go telefonem.

lu

Zarejestruj przez Bluetooth

ŁATWY MOBILNY DOSTĘP

6. Po wybraniu jednej z powyższych metod (przyłożeniu do anteny NFC z tyłu smartfona lub po aktywowaniu Bluetooth i wybraniu opcji ZAREJESTRUJ PRZEZ BLUETOOTH ) powinien pojawić się ekran rejestracji wkładki wraz z paskiem postępu.

W przypadku rejestracji przez NFC, bardzo ważnym jest w tym momencie, aby nie ruszać wkładką do momentu osiągnięcia 100% postępu (trwa to kilkanaście sekund), ponieważ może to skutkować niepowodzeniem procesu rejestracji.

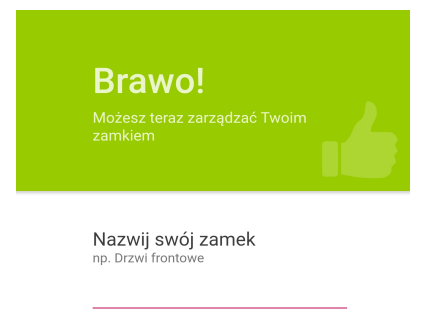

7. Kolejny krok to dowolne nazwanie naszego zamka, którego od tego momentu jesteśmy administratorami. Oznacza to, że możemy nim dowolnie zarządzać i dodawać uprawnienia innym użytkownikom.

8. Gdy nasz zamek jest już zarejestrowany i nazwany, w głównym oknie aplikacji widzimy wkładki, którymi już zarządzamy.

Po wybraniu odpowiedniego zamka, wyświetlą się szczegółowe informacje dotyczące m.in. dostępu do niego.

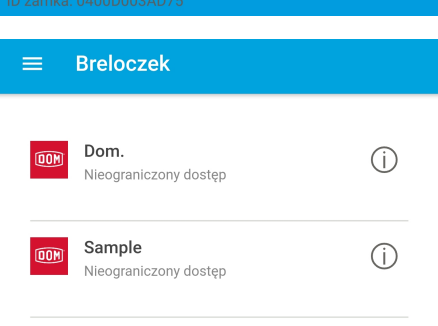

Rejestracja zamka...

Podczas rejestracji nie odsuwaj zamka

ŁATWY MOBILNY DOSTĘP

9. Ostatnim z kroków, aby w pełni wykorzystać możliwości wkładki, jest dodanie adresów email, które będą mogły ją otwierać. Zrobimy to przez wybranie z rozwijanego po lewej stronie menu zakładki ZAMKI, a nastęnie wkładki, którą administrujemy- w tym przypadku DOM. W kolejnym oknie wyświetlone zostaną adresy email, które zgromadziliśmy w ksiązce adresowej (zakładka KONTAKTY) lub w tym miejscu dodajemy kolejny adres. Zaznaczymy użytkownika/ użytkowników, którym nadajemy uprawniania do otwarcia wkładki i potwierdzamy symbolem w prawym górnym rogu. Przeniesienu zostaniemy do ostatniego już okna, gdzie należy wybrać czy dostęp jest nieograniczony, czy chcielibyśmy ograniczyć go czasowo (np. na 1 dzień). Wszystko potwierdzamy i gotowe. Kolejna osoba może otwierać wkładkę Tapkey.

| ÷     | Zamki                | Q     |
|-------|----------------------|-------|
| Zamki | , którymi zarządzasz |       |
|       | Dom.                 | (NFC) |

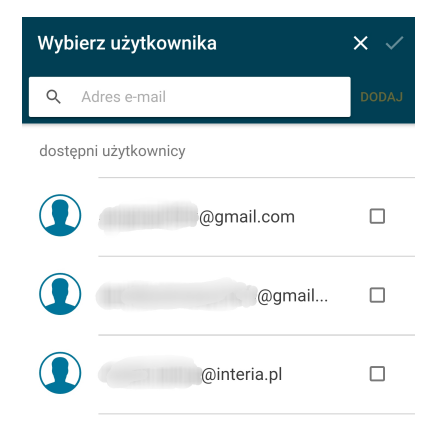

#### UWAGI:

 adresy email, którym udzielamy dostęp to adresy domowników/ osób, które są nim zarejestrowane (posiadają konto) w aplikacji Tapkey;

 darmowa licencja Tapkey pozwala na dodanie 5 różnych adresów email (przy czy np. 5 osobowa rodzina, która stworzy dedykowany adres email i zarejestruje się nic w aplikacji, wykorzystuje dopiero 1 licencję; w tym przypadku jednak w historii zdrzeń nie będziemy widzieć konkrentego użytkowania, a jedynie ogólny adres, jakim posługuje się rodzina);

- historia zdarzeń obejmuje 12 miesięcy;

- aby móc otwierać zamek i ktoś udziela nam dostępu/upoważnienia, należy zainstalować i zarejestrować się w aplikacji Tapkey.

Grupa DOM Security została założona przez Pana Henri Morel w Paryżu. Działamy w całej Europie poprzez więcej niż 20 jednostek sprzedażowo-serwisowych i ponad 10 fabryk w różnych krajach Europy. DOM

ANTE

DOM POLSKA SP. Z O.O. ul. Krótka 7/9 42-202 Częstochowa www.dom-polska.pl

DOM

"Tak jak używanie Facebook'a, wysyłanie e-maili i zarządzanie kontem bankowym, używam teraz urządzenia mobilnego przy użyciu aplikacji Tapkey aby otwierać mój dom"